## How can I print information about my medical condition from the MyChart web portal?

As of Monday, February 15, New York residents with medical conditions that put them at high risk for severe complications of COVID-19 are eligible for vaccination. The list below is correct as of Friday, February 12, but we recommend checking the <u>New York State website</u> for updates.

- Cancer (current or in remission, including 9/11-related cancers)
- Chronic kidney disease
- Pulmonary disease, including but not limited to chronic obstructive pulmonary disease (COPD), asthma (moderate-to-severe), pulmonary fibrosis, cystic fibrosis, and 9/11-related pulmonary diseases
- Intellectual and developmental disabilities including Down syndrome
- Heart conditions, including but not limited to heart failure, coronary artery disease, cardiomyopathies, and hypertension (high blood pressure)
- Immunocompromised state (weakened immune system), including but not limited to solid organ, blood, or bone marrow transplant; immune deficiencies; HIV; use of corticosteroids or other immune-weakening medicines; or other causes
- Severe obesity (body mass index or BMI of 40 or above) or obesity (BMI of at least 30 but less than 40)
- Pregnancy
- Sickle cell disease or thalassemia
- Type 1 or 2 diabetes
- Cerebrovascular disease (affects blood vessels and blood supply to the brain)
- Neurologic conditions including but not limited to Alzheimer's disease or dementia
- Liver disease

If you have one or more of these conditions, we want it to be as easy as possible for you to prove eligibility. According to New York State, the following documentation qualifies: medical information documenting comorbidity, or a signed certification, or a doctor's letter.

If you are a Mount Sinai patient who uses <u>MyChart</u>, you can access documentation of your medical conditions and print it out to prove eligibility. Once you log into the <u>MyChart website</u>, you can print and prove eligibility several ways:

- Option 1: Hover over "Health" and then click on "View Current Health Issues" (or click on "Health Summary" in the app). Click on the printer icon at the top right (or make a screenshot if you are on your phone). You can print this information, and show it as proof of your eligibility at your vaccination appointment.
- Option 2: Hover over "Visits" and then click on "Appointments & Visits" (or click on "Appointments" in the app). You can view the After Visit Summary for all of your prior visits

which includes your medical diagnoses. Click on the printer icon at the top right (or make a screenshot if you are on your phone). You can print this information, and show it as proof of your eligibility at your vaccination appointment.

 Option 3: If you require further documentation, please message your provider to generate a letter documenting your eligibility. The letter will be available in your MyChart under "Messaging" then "Letters."

If you do not yet have a MyChart account, you can create a MyChart account now.

If these options aren't working for you, you can always call your doctor's office and request a letter.